# **Rockchip Secure Boot Application Note**

ID: RK-SM-YF-024 Release Version: V2.2.0 Release Date: 2020-03-19 Security Level: 
Top-Secret 
Secret 
Internal 
Public

## DISCLAIMER

THIS DOCUMENT IS PROVIDED "AS IS". FUZHOU ROCKCHIP ELECTRONICS CO., LTD. ("ROCKCHIP")DOES NOT PROVIDE ANY WARRANTY OF ANY KIND, EXPRESSED, IMPLIED OR OTHERWISE, WITH RESPECT TO THE ACCURACY, RELIABILITY, COMPLETENESS,MERCHANTABILITY, FITNESS FOR ANY PARTICULAR PURPOSE OR NON-INFRINGEMENT OF ANY REPRESENTATION, INFORMATION AND CONTENT IN THIS DOCUMENT. THIS DOCUMENT IS FOR REFERENCE ONLY. THIS DOCUMENT MAY BE UPDATED OR CHANGED WITHOUT ANY NOTICE AT ANY TIME DUE TO THE UPGRADES OF THE PRODUCT OR ANY OTHER REASONS.

#### **Trademark Statement**

"Rockchip", "瑞芯微", "瑞芯" shall be Rockchip's registered trademarks and owned by Rockchip. All the other trademarks or registered trademarks mentioned in this document shall be owned by their respective owners.

#### All rights reserved. ©2019. Fuzhou Rockchip Electronics Co., Ltd.

Beyond the scope of fair use, neither any entity nor individual shall extract, copy, or distribute this document in any form in whole or in part without the written approval of Rockchip.

Fuzhou Rockchip Electronics Co., Ltd.

No.18 Building, A District, No.89, software Boulevard Fuzhou, Fujian, PRC

Website: www.rock-chips.com

Customer service Tel: +86-4007-700-590

Customer service Fax: +86-591-83951833

Customer service e-Mail: fae@rock-chips.com

# Preface

# Terms : Sector: Sector size is 512 bytes eFuse: One-Time Programmable Memory IP in SOC RSA Encryption: Use public key for encryption RSA Decryption: Use private key for decryption OTP: One-Time Programmable Memory IP in SOC MaskRom: BootROM, Boot Read-Only Memory in SOC loader: Boot Loader/First Loader, generally means RKMiniloader or SPL(uboot) OBM CODE: Generally means the code compiled or trusted by OEM/OBM

#### Introduction

This document describes how to implement Rockchip secure boot solution.

Secure boot mechanism is for verifying firmware validity, which aims to prevent invalid firmware upgrade and booting.

The device which had programmed eFuse will enable secure boot ROM, and could not boot from the un-signed firmware. So trying to upgrade un-signed firmware or unmatched key signed firmware will fail.

NOTE: The valid signed firmware can boot smoothly on fake copies of device circuit board or same CPU platform hardware. Secure boot will verify the validity of software, but not hardware.

This document applies to RK3126, RK3128, RK3228, RK3229, RK3288, RK3368, RK3399, RK3228H, RK3328, RK3326, RK3308 and PX30.

Features of secure boot:

- Support secure boot ROM
- Support SHA256
- Support RSA2048
- Support eFuse or OTP hash to verify public key

The relative tool revision:

- Efuse tool V1.35 or the latest revision
- SecureBootTool 1.79 or the latest revision
- RKBatchTool 1.8 or the latest revision(deprecated, Use FactoryTool instead)
- FactoryTool 1.39 or the latest revision

#### History

| Revision | Date       | Description                                       | Author |
|----------|------------|---------------------------------------------------|--------|
| V1.0.0   | 2014-11-05 | Original document                                 | ZYF    |
| V1.1.0   | 2015-12-21 | Update secure boot tool                           | YBC    |
| V1.2.0   | 2016-02-02 | Update secure boot tool                           | YHC    |
| V1.3.0   | 2016-09-29 | Re-edit                                           | ZYF    |
| V1.4.0   | 2016-11-15 | Add detailed description of workflow              | Joshua |
| V1.5.0   | 2016-11-16 | 1. Add terms and definitions.2. Add eFuse layout. | Joshua |
| V1.6.0   | 2017-02-15 | Add RK3328 and RK3228H.                           | ZYF    |
| V1.7.0   | 2017-05-19 | Add sequence chart and note                       | ZZJ    |
| V1.8.0   | 2017-10-30 | Refactor the format and add hardware info         | CW     |
| V1.9.0   | 2018-06-05 | Add OTP program public key hash flow              | CF     |
| V2.0.0   | 2018-11-09 | Add RK3336、PX30 and RK3308 OTP layout             | CF     |
| V2.1.0   | 2019-10-29 | Fix some error                                    | ZYF/CF |
| V2.2.0   | 2020-03-19 | Fix some error                                    | ZYF    |

#### Contents

**Rockchip Secure Boot Application Note** Preface 1 Architecture 1.1 Secure Boot Process 1.2 Secure Boot Sequence 1.3 MaskRom Boot to the First Loader (RKminiLoader/U-Boot) 1.4 First Loader boot to u-boot(Secondary Boot Loader, option) 1.5 U-Boot Boot to Boot Image with Linux kernel 1.6 U-Boot Boot to Recovery 2 eFuse Layout 3 Overall Operation Flow 4 Make Update.img 4.1 Generate Images 4.2 Packet Update.img 5 Firmware Sign Flow 5.1 Generating RSA key 5.2 Save RSA key 5.3 Loading RSA key 5.4 Configuration 5.5 Sign Firmware 6 Programming eFuse 6.1 Hardware Conditions 6.1.1 eFuse Programming 6.1.2 OTP Programming 6.2 Tool UI 6.3 Load the Signed Firmware 6.4 Click 'run' Button to Start 6.5 Programming eFuse 6.6 Programming OTP 7 Firmware Upgrade 7.1 Firmware Upgrade 8 Verification 8.1 Check Secure Flag 8.2 Secure Boot Test 9 Secure Debug 9.1 Introduction 9.2 Secure Debug Process

# **1** Architecture

### **1.1 Secure Boot Process**

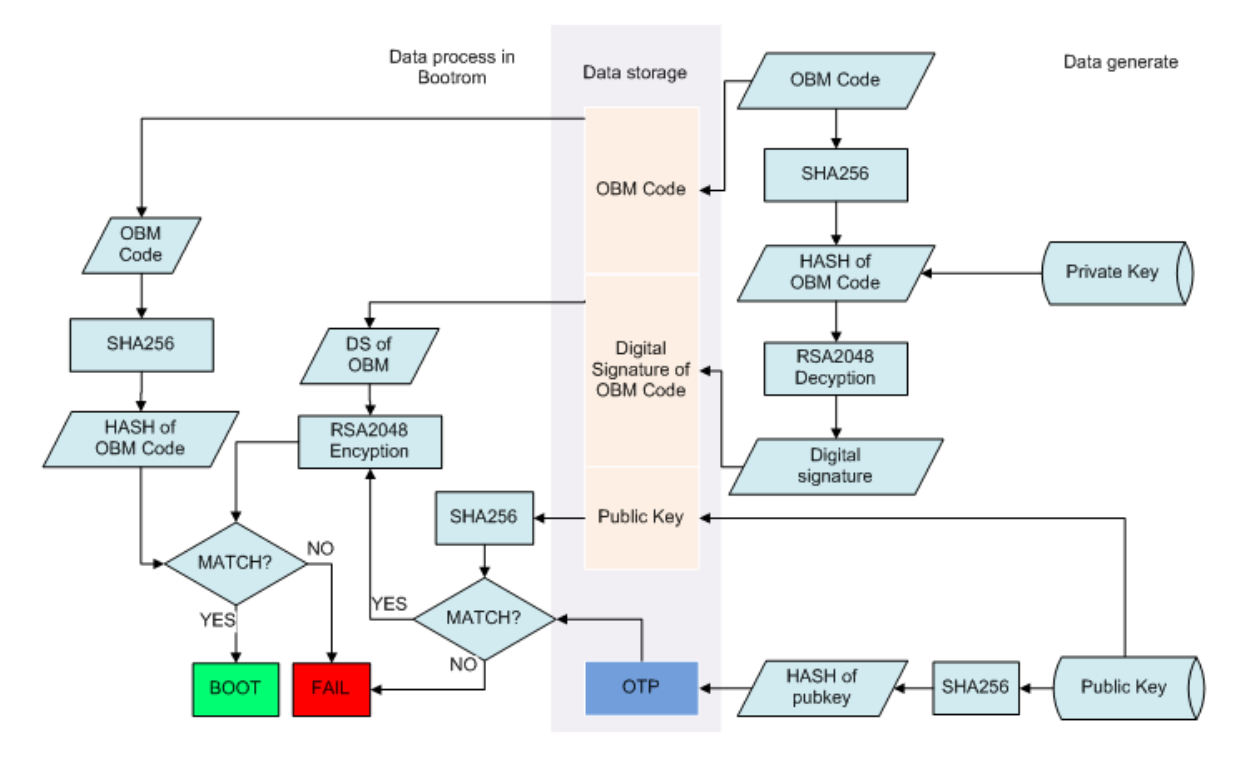

Figure 1-1 Secure boot process

# **1.2 Secure Boot Sequence**

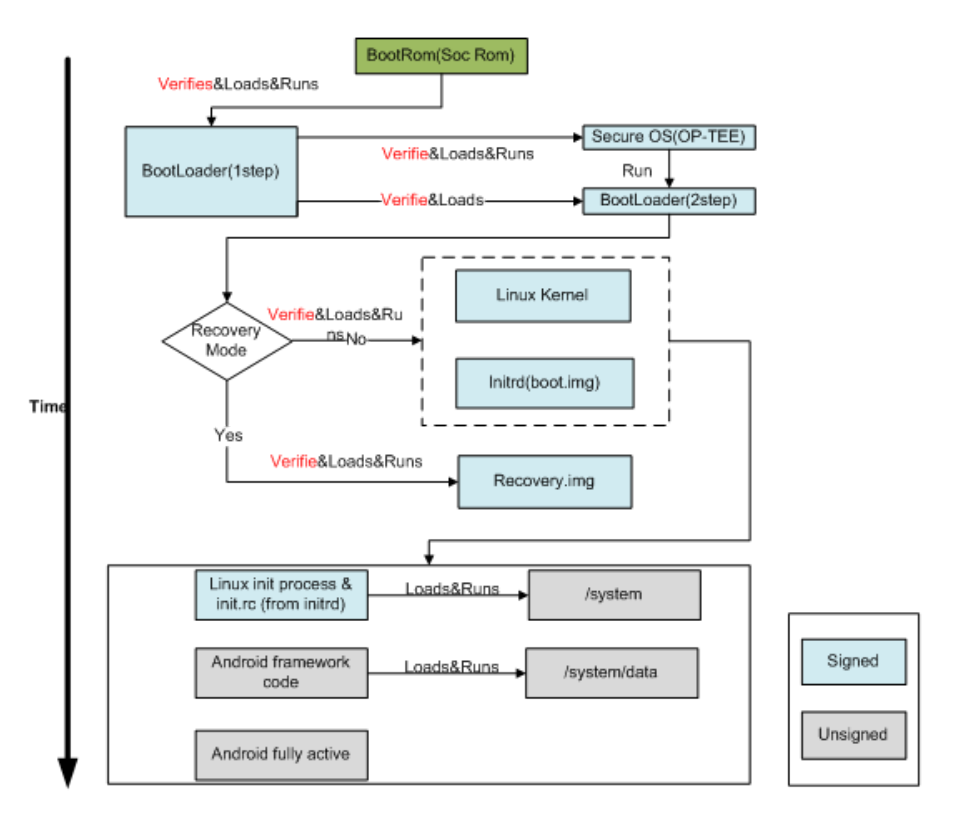

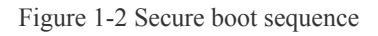

# 1.3 MaskRom Boot to the First Loader (RKminiLoader/U-Boot)

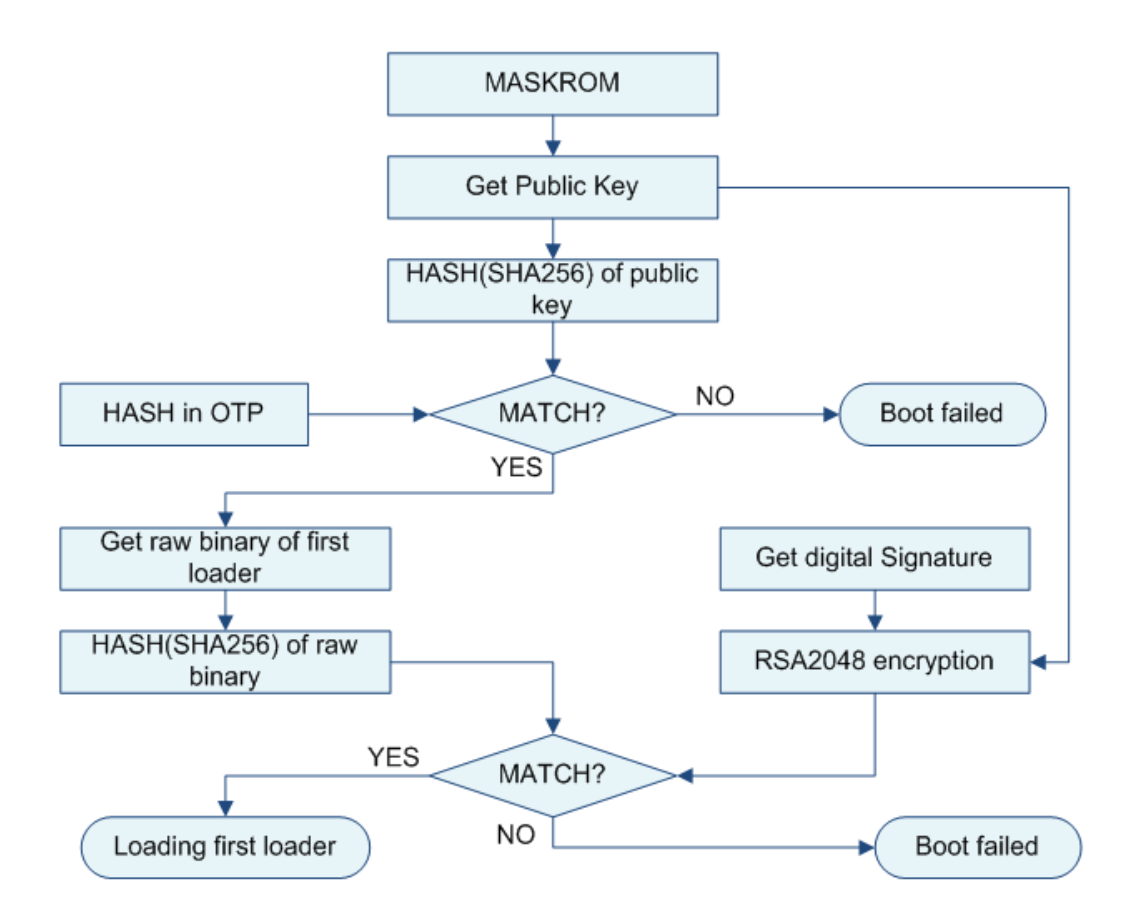

Figure 1-3-1 MaskRom to loader sequence

```
First loader layout in user partition of flash
```

Table 1-1 First loader data layout

| 0-63 sector                        | 64 sector reverse                |
|------------------------------------|----------------------------------|
| first loader(8128 sector)(5 copys) | Boot loader partition            |
| 0-2047                             | loader header                    |
| 2048-4095                          | public key and digital signature |
| 4096 -                             | raw binary                       |
|                                    |                                  |
| Boot loader copy(4) partition      |                                  |
| 0-2047                             | loader header                    |
| 2048-4095                          | public key and digital signature |
| 4096 -                             | raw binary                       |

The structure of public key and digital signature layout at address 2048 to 4095:

```
1 typedef struct tagBOOT_HEADER
2 {
3     uint32 tag;
4     uint32 version;
5     uint32 flags;
6     uint32 size;
```

| 7  | uint32      | <pre>reserved1[3];</pre>  |     |                              |
|----|-------------|---------------------------|-----|------------------------------|
| 8  | uint16      | HashBits;                 |     |                              |
| 9  | uint16      | RSABits;                  | /*  | length in bits of modulus */ |
| 10 | uint32      | RSA_N[64];                | /*  | RSA public key*/             |
| 11 | uint32      | RSA_E[64];                |     |                              |
| 12 | uint32      | RSA_C[64];                |     |                              |
| 13 | uint32      | HashData[(8+1)*2          | 2]; |                              |
| 14 | uint32      | <pre>signature[64];</pre> |     |                              |
| 15 | }BOOT_HEADE | ER, *PBOOT_HEADEP         | R;  |                              |

Public key: uint32 RSA\_N[64], RSA\_E[64], RSA\_C[64];

Digital signature: uint32 signature[64]

Step1: Get public key from first loader partition.

Step2: Calculate the hash(SHA256) of public key and compare it with the hash stored in OTP.If mathed,load the first loader successfully, otherwise booting failed.

Step3: Calculate the hash(SHA256) of raw binary and compare it with **RSA2048 encryption**(have been obtainde in step1) of digital signature. If matched, load first loader successfully, otherwise booting failed.

# 1.4 First Loader boot to u-boot(Secondary Boot Loader, option)

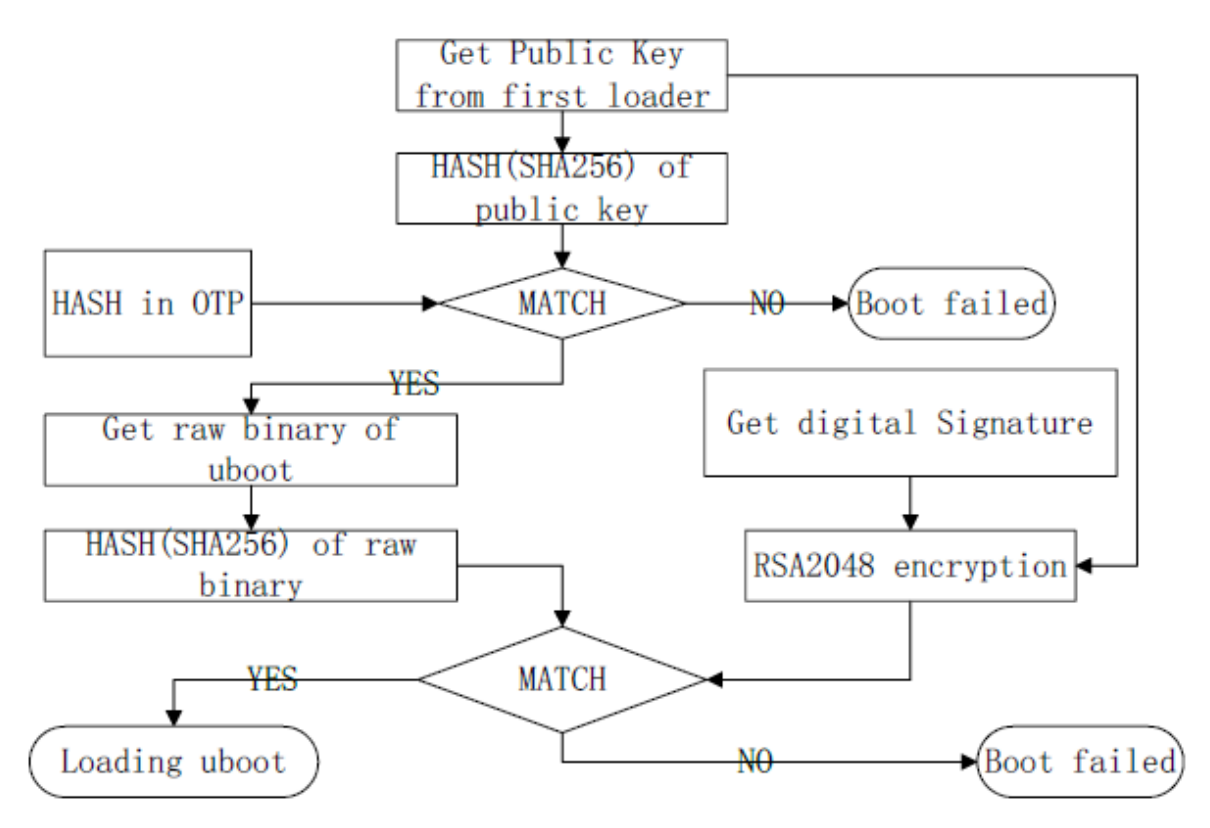

Figure 1-4-1 boot to -uboot flow

|               | UBoot            |                           |  |  |
|---------------|------------------|---------------------------|--|--|
|               | 0-2047           | header, digital signature |  |  |
|               | 2048-            | Raw binary                |  |  |
|               |                  |                           |  |  |
| uboot         |                  |                           |  |  |
| (4MB, 4copys) |                  | UBoot copy(3)             |  |  |
|               | 0-2047           | header, digital signature |  |  |
|               | 2048- Raw binary |                           |  |  |
|               |                  |                           |  |  |

Table 1-4 u-boot layout in flash

The structure of header with digital digital signature layout at address 0 to 2047:

```
typedef struct tag_second_loader_hdr
 2
    {
 3
        unsigned char magic[LOADER MAGIC SIZE];
 4
      unsigned int version;
 5
        unsigned int reserved0;
 6
        unsigned int loader_load_size; /* size in bytes */
unsigned int crc32; /* crc32 */
unsigned int hash_len; /* 20 or 32, 0 is no hash */
 7
 8
9
        unsigned char hash[LOADER HASH SIZE]; /* sha256 */
10
        unsigned int js hash; /* js hsah */
12
      unsigned char reserved[1024-32-32-4];

      unsigned int signTag;
      /* 0x4E474953, "NGIS" */

      unsigned int signlen;
      /* 256 */

13
14
        unsigned char rsaHash[256]; /* digital signature */
15
        unsigned char reserved2[2048-1024-256-8];
16
17
   }second loader hdr;
```

Digital signature: unsigned char rsaHash[256];

l Step 1: Get public key from first loader partition

l Step 2: Calculate the hash (sha256) of public key and compare it with hash in OTP, if matched go to next step, otherwise booting failed.

l Step 3: Calculate the hash(SHA256) of raw binary and compare it with **RSA2048 encryption** (have been obtained in step 1) of digital signature, if matched, loading successfully and deliver the public key to U-Boot, otherwise booting failed.

### 1.5 U-Boot Boot to Boot Image with Linux kernel

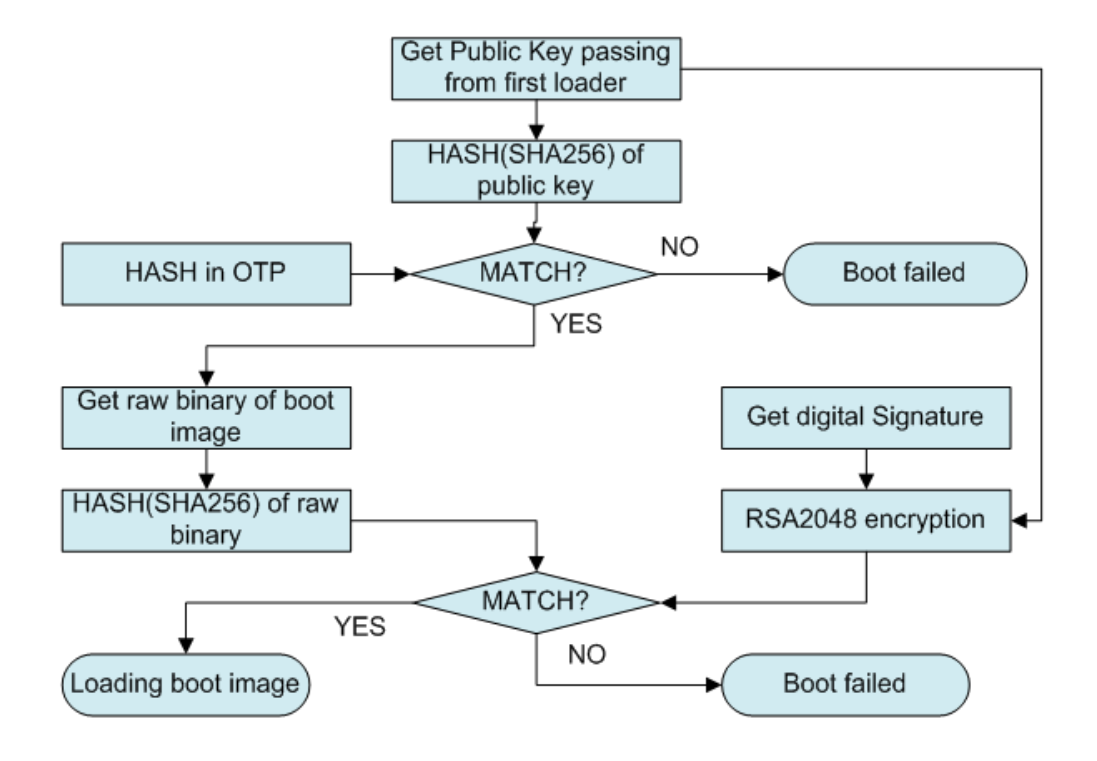

#### Figure 1-5 U-Boot to boot sequence

Table 1-2 Boot data layout

| boot.img  | 0-2047             | header |
|-----------|--------------------|--------|
| 2048-4095 | digital signature  |        |
| 4096-     | kernel,ramdisk,dtb |        |
|           |                    |        |
|           |                    |        |

The structure of layout 0-2047(header):

```
1
   #define BOOT_MAGIC_SIZE 8
2
   #define BOOT NAME SIZE 16
   #define BOOT ARGS SIZE 512
3
4
   typedef struct tag boot img hdr
5
   {
6
      unsigned char magic[BOOT MAGIC SIZE]; /* "ANDROID!" */
      8
      unsigned int kernel addr;
                                    /* physical load addr */
9
      unsigned int ramdisk size;
                                    /* size in bytes */
      unsigned int ramdisk addr;
                                    /* physical load addr */
      unsigned int second size;
                                    /* size in bytes */
      unsigned int second_addr;
                                    /* physical load addr */
      unsigned int tags addr;
                                     /* physical addr for kernel tags
   */
14
      unsigned int page size;
                                    /* flash page size we assume */
      unsigned int unused[2];
                                    /* future expansion: should be 0
   */
      16
```

Digital signature: unsigned char rsaHash[128];

l Step 1: U-Boot get public key obtained from first loader.

l Step 2: Calculate the hash (sha256) of public key and compare it with hash in OTP, if matched go to next step, otherwise booting failed.

1 Step 3: Hash(SHA256) of raw binary and compare it with **RSA2048 encryption** (using public key get in step 1) of digital signature, if matched, boot to linux kernel, otherwise booting failed.

#### **1.6 U-Boot Boot to Recovery**

The same as boot to boot image, detail please refer to chapter 1.4.

# 2 eFuse Layout

RK3368, RK3288, RK3229 and RK3228 used 1024 bits eFuse for secure boot, data layout:

Table 2-1 eFuse data layout

| 32-bit Word Addressing | Description                                                       |
|------------------------|-------------------------------------------------------------------|
| 0x00                   | Security flagBits [7:0] security enable flag Bits [31:8] reserved |
| 0x01-0x3               | Reserved                                                          |
| 0x04-0x07              | Reserved                                                          |
| 0x8-0xF                | RSA public key hash                                               |
| 0x10-0x17              | Reserved                                                          |
| 0x18                   | Reserved                                                          |
| 0x19-0x1A              | Reserved                                                          |
| 0x1B-0x1D              | Reserved                                                          |
| 0x1E                   | Reserved                                                          |
| 0x1F                   | eFuse write lock bits                                             |

RK3228H and RK3328 used 7680 bits OTP for secure boot, data layout:

Table 2-2 OTP data layout

| 32-bit Word<br>Addressing | Description                                                                                               |
|---------------------------|----------------------------------------------------------------------------------------------------|
| 0-63                      | Public Key (N)                                                                                            |
| 64-127                    | Public Key (E)                                                                                            |
| 128                       | Security flagBits [7:0] 0xff: security enable flagBits [15:8] RSA_E size (word uint)Bits [31:16] Reserved |
| 129                       | Trusted Firmware revocation counter (ID #0)                                                               |
| 130-131                   | Non-trusted Firmware revocation counter (ID #1)                                                           |
| 132-239                   | Reserved                                                                                                  |

RK3326、PX30 and RK3308 used 4096 bits OTP for secure boot, data layout:

Table 2-3 OTP data layout2

| 32-bit Word Addressing | Description                                     |
|------------------------|-------------------------------------------------|
| 0                      | Secure boot enable flag                         |
| 1-3                    | Reserved                                        |
| 4-11                   | RSA Public key hash(using SHA256)               |
| 12-19                  | Device root key                                 |
| 20-23                  | FW encryption key                               |
| 24-25                  | Trusted Firmware revocation counter (ID #0)     |
| 26-31                  | Non-trusted Firmware revocation counter (ID #1) |
| 32-97                  | Reserved for OEM                                |

# **3 Overall Operation Flow**

Enable secure boot flow:

- 1. Package update.img
- 2. Sign Firmware(update.img)
- 3. Program EFUSE or OTP
- 4. Upgrade Firmware(update.img)
- 5. Check secure boot enable

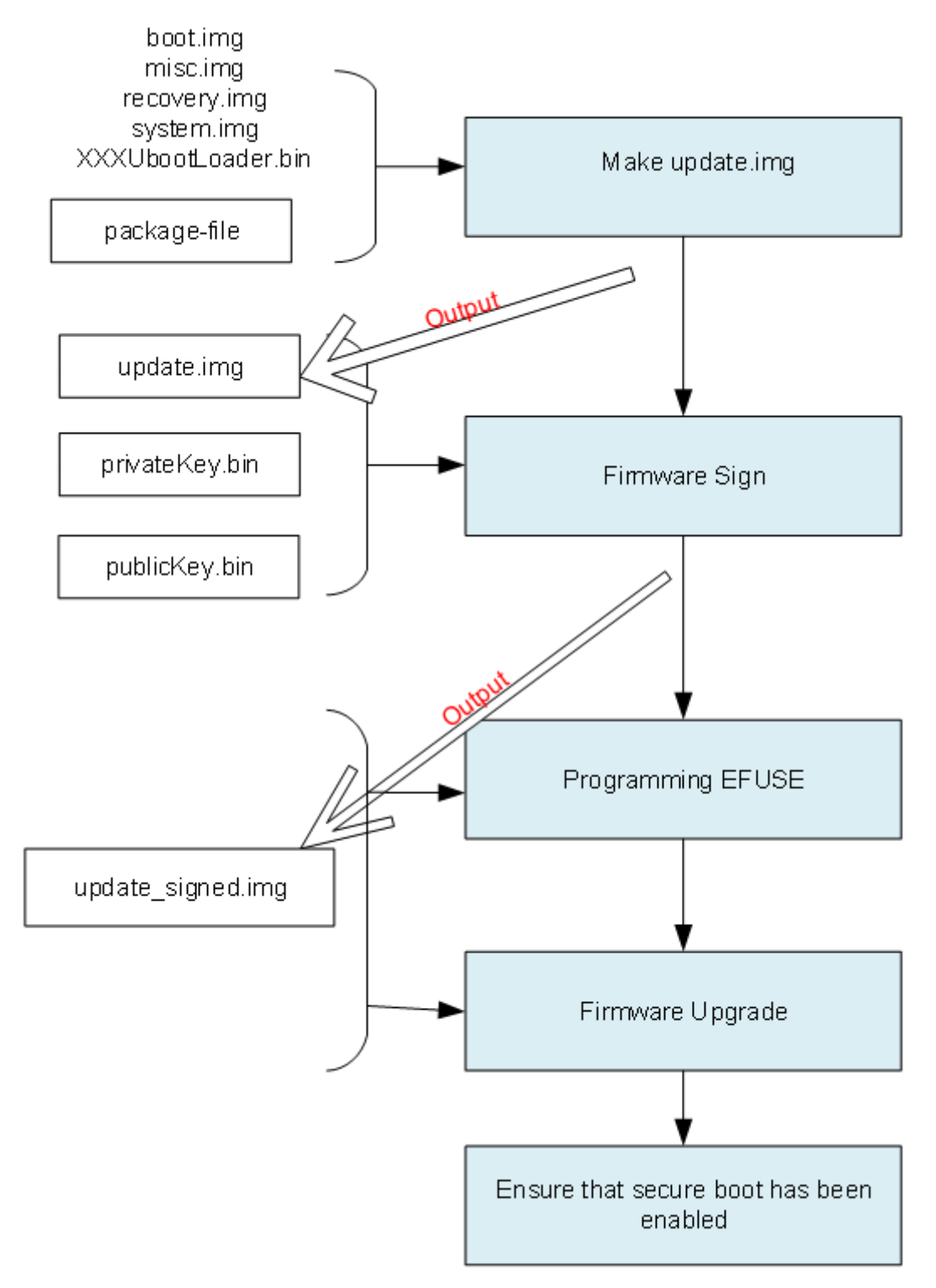

Figure 3-1 Secure boot operation process

### 4.1 Generate Images

After build Android, use the following script to generate images:

./mkimage.sh ota

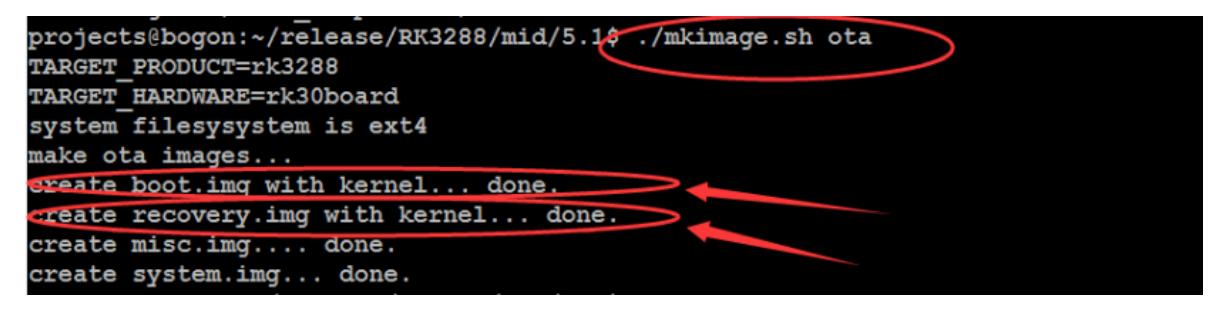

Figure 4-1 Script to generate images

# 4.2 Packet Update.img

Refer to RKTools/windows/AndroidTool/rockdev/package-file. This file controls which files will be packaged.

Take RK3288, for example. Change bootloader path, commentaries resource and kernel lines, set backup to RESERVED.

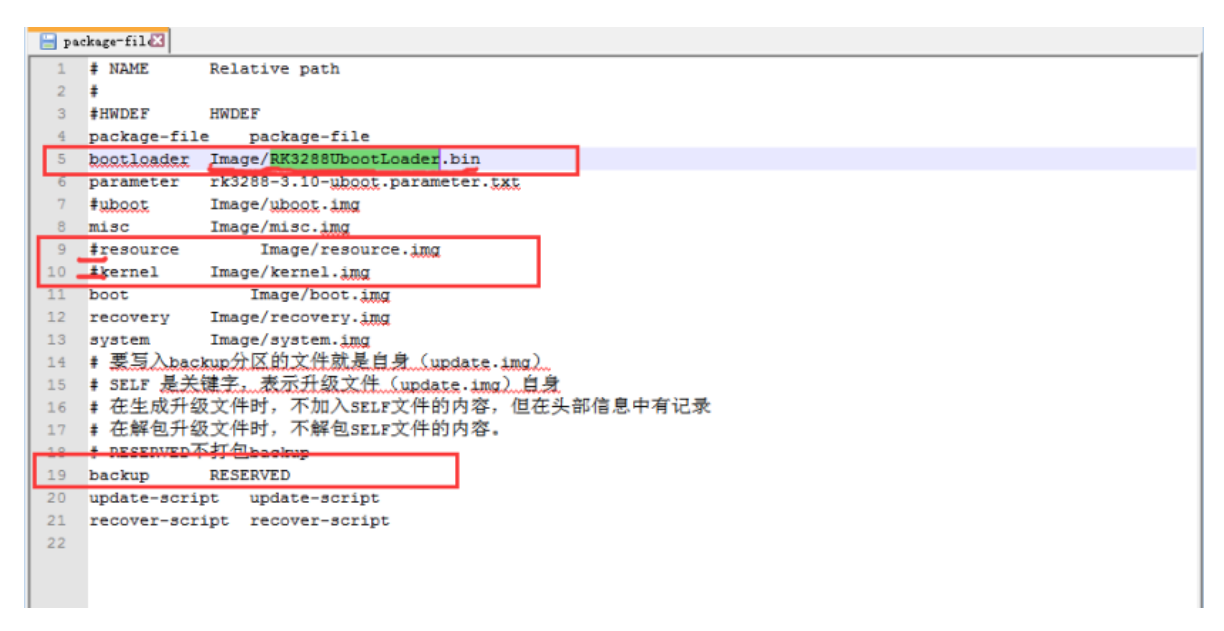

Figure 4-2 Package-file to control the packaging

Copy RKTools/windows folders to windows system, then run AndroidTool/rockdev/mkupdate.bat to generate the update.img.

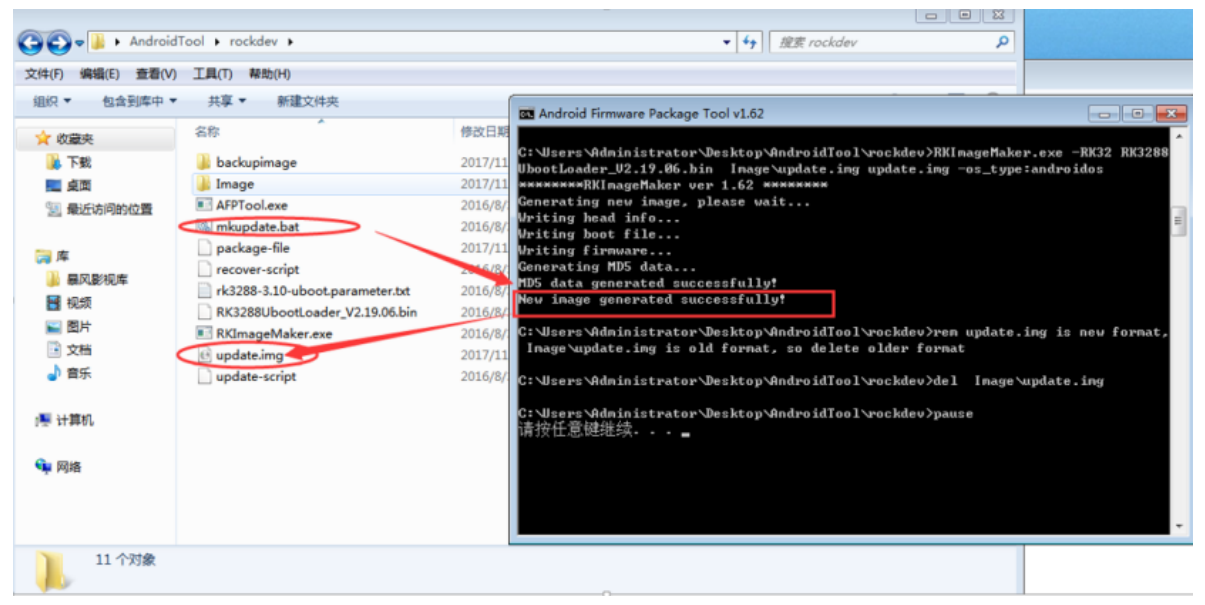

Figure 4-3 Script-to-generate-images

# **5** Firmware Sign Flow

This instruction is for Windows tools, while Linux has its own.

# 5.1 Generating RSA key

| Basic Function<br>chip: 3288<br>Encrpyt:               | Generate Key Pairs<br>Load Key   | Advanced Fu     | nction<br>Sign Loader<br>Sign File |
|--------------------------------------------------------|----------------------------------|-----------------|------------------------------------|
| ef     PROMPT  INF0:Star INF0:Star INF0:Gene INF0:Gene | Generate Key pairs succeed,would | l you want to s | save them?                         |
|                                                        |                                  | 是(Y)            | <b>否(N)</b>                        |

Figure 5-1 SecureBootTool generates RSA key

### 5.2 Save RSA key

This key will be used for signed firmware and for OTA, please back up to a secure storage.

NOTE: The keypair is VERY important! Make sure to save it securely. Once you lost it or leak it, your product will be exposed in high risk, also the old device will be unable to be updated anymore. It should be maintained through the whole product life cycle

| SecureBootTo                                                                      | ool v1.84                                            | ×                                |
|-----------------------------------------------------------------------------------|------------------------------------------------------|----------------------------------|
| Basic Functi                                                                      | on<br>Generate Key Pairs                             | Advanced Function<br>Sign Loader |
| Encrpyt:                                                                          | 浏览文件夹                                                | Sign File                        |
| efuse<br>INFO:Start to :<br>INFO:Start to :<br>INFO:Generatin;<br>INFO:Generate : | SecureBootTool_v1.84<br>bin<br>config<br>Log<br>Temp | Check Sign File                  |
|                                                                                   | 确定                                                   | 取消                               |

Figure 5-2 SecureBootTool saves RSA key

# 5.3 Loading RSA key

| Select Private Key                                                                                              |           |                            |                  |                 |        | -    |
|----------------------------------------------------------------------------------------------------|-----------|----------------------------|------------------|-----------------|--------|------|
| <b>•</b> • it                                                                                                   | 算机 ▶      | 本地磁盘 (E:) ▶ project ▶ sdk2 | •                | 4 提索 sdk2       |        | ,    |
| 组织 ▼ 新建文(                                                                                                    | 4夹        |                            |                  |                 | 8≡ • [ | 1 0  |
| 📃 桌面                                                                                                    | -         | 名称                         | 修改日期             | 类型              | 大小     |      |
| 📃 最近访问的位于                                                                                                    | ×.        | privateKey.bin             | 2017/10/30 14:25 | BIN 文件          |        | 2 KB |
| <ul> <li>□ 库</li> <li>→ 暴风影视库</li> <li>● 拠频</li> <li>● 圏片</li> <li>● 文档</li> <li>→ 音乐</li> <li>● 計算机</li> </ul> | E         | ] publicKey.bin            | 2017/10/30 14:25 | BIN 文件          |        | 1 KB |
| 🛍 网络                                                                                                    | ▼<br>文件名( | <u>N</u> ):                |                  | Key File(*.bin) | 1      | •    |

Figure 5-3 SecureBootTool loads RSA key

# **5.4** Configuration

| chip: | 3288 | • |
|-------|------|---|
|       |      |   |

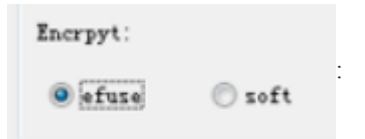

Option 'efuse' means using eFuse to store the hash of the RSA public key, and will enable secure boot ROM(recommended).

Option 'soft' is for some special applications, will not enable secure boot ROM, used RSA1024 and SHA160.

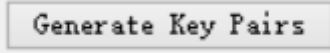

Every product model will generate RSA KEY only once, please backup in case that you cannot upgrade firmware or OTA again.

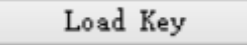

Loading backup RSA key (support '.pem' file format generated by openssl)

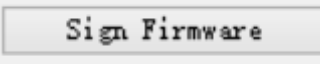

Sign firmware

#### 5.5 Sign Firmware

Make sure the 'boot.img' and the 'recovery.img' are included in the kernel image.

Refer to the pack command:

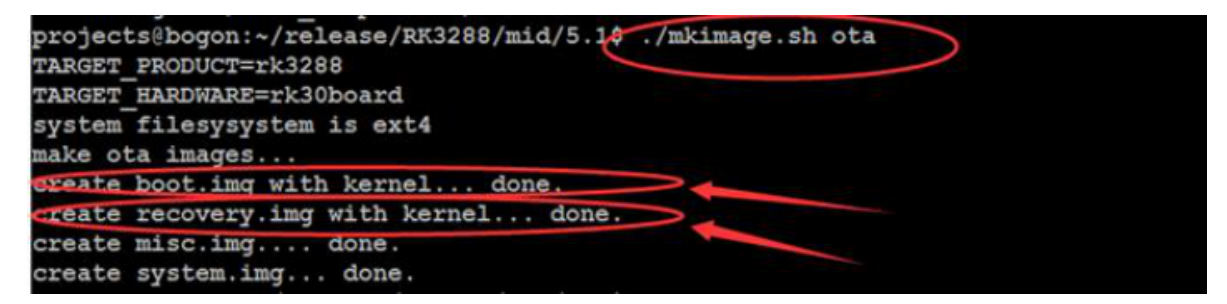

Figure 5-4 Images' pack command

Open firmware image:

| Select Firmware                       |    |                                      |                  |                    |            |
|---------------------------------------|----|--------------------------------------|------------------|--------------------|------------|
| • • • • • • • • • • • • • • • • • • • | 机▶ | 本地磁盘 (E:) ▶ project ▶                | •                | ℓ費 搜索 project      |            |
| 组织 • 新建文件                             | ŧ  |                                      |                  | 8==                | • 🗊 🔞      |
| 🔜 桌面                                  | *  | 名称                                   | 修改日期             | 类型                 | 大小         |
| 📃 最近访问的位置                             |    | 🍰 sdk2                               | 2017/11/1 14:22  | 文件夹                |            |
|                                       | m. | SecureBootTool_v1.83_foruser-1       | 2017/11/1 17:34  | 文件夹                |            |
| (二) 庄                                 |    | 🍌 SecureBootTool_v1.84               | 2017/11/1 17:40  | 文件夹                |            |
|                                       | в  | ipdat_KEY5_1.img                     | 2017/10/30 15:45 | 光盘映像文件             | 439,545 KB |
|                                       |    | ipdat_KEY5_1_then_key2.img           | 2017/10/30 15:47 | 光盘映像文件             | 439,545 KB |
| 1 例如                                  |    | 🕑 updat_KEY5_1_then_key2_then_key5.i | 2017/10/30 15:52 | 光盘映像文件             | 439,545 KB |
| 国内                                    |    | 🕑 update - source.img                | 2017/10/27 10:42 | 光盘映像文件             | 439,529 KB |
| ■ 文档                                  |    | 🕑 update.img                         | 2017/11/3 10:31  | 光盘映像文件             | 439,545 KB |
| → 音乐                                  |    | 🔁 update_2.img                       | 2017/10/30 14:52 | 光盘映像文件             | 439,545 KB |
|                                       |    | 🕑 update_6.img                       | 2017/10/30 15:23 | 光盘映像文件             | 439,545 KB |
| 📜 计算机                                 | -  | e update_3288_6.0.img                | 2017/10/31 16:19 | 光盘映像文件             | 520,929 KB |
|                                       |    | Jupdate_3288_6.0_source.img          | 2017/10/31 15:59 | 光盘映像文件             | 520,913 KB |
| 🖬 网络                                  | +  | ٠ [                                  | m                |                    | •          |
| Ż                                     | 件名 | (N): update.img                      |                  | - Image File(*.img |            |
|                                       |    |                                      |                  | TH(O)              | BUSH       |

Figure 5-5 SecureBootTool selects firmware

Signed firmware:

| Basic Function                                       |                    | Advanced Fund | rtion           |
|------------------------------------------------------|--------------------|---------------|-----------------|
| chip: 3288 -                                         | Generate Key Pairs | [             | Sign Loader     |
| Encrpyt:                                             | ROMPT              |               | Sign File       |
| @ efuse Soft                                         |                    |               | Check Sign File |
|                                                      | Sign firmware su   | ccess.        |                 |
| FO:Start to sign file(bd<br>FO:Sign file succeed,Ela |                    |               |                 |
| FO:Start to sign file(re                             |                    |               |                 |
| FO:Sign file succeed, Ele                            | _                  |               |                 |
| FO:Start to pack android                             |                    | 确定            |                 |
| FU:pack android firmward                             |                    |               |                 |
| FO. Start to pack union                              |                    |               |                 |
| FO:Start to sign check key                           |                    |               |                 |
| FO:Sign check key OK.                                |                    |               |                 |
| FO Sign firmware success                             |                    |               |                 |

Figure 5-6 Secure Boot Tool-signed firmware

# 6 Programming eFuse

### **6.1 Hardware Conditions**

For Rockchip AP series, there are two ways to program user secure data. One is "eFuse programming", the other is "OTP programming" (only few chips support). Following is the introduction.

#### 6.1.1 eFuse Programming

RK3126, RK3128, RK3228, RK3229, RK3288, RK3368 and RK3399 support eFuse programming, following is the general requirements:

A. If products do not need eFuse data programming, we advise to connect eFuse Power Pin directly to GND. Avoiding eFuse data change caused by misoperation. (RK3126/RK3126C eFuse Power Pin is reused with SARADC function, so that it would not to be grounded.)

B. If products need eFuse programming, then connect a pull down resistance to GND on eFuse Power Pin, to make sure that eFuse power pin doesn't fluctuate in normal work condition. also to avoid eFuse data change caused by misoperation. This pull-down resistance value, please refer to each chip platform's reference schematics, generally it's at a range of  $47\Omega$ -10K $\Omega$ .

C. There are two types of power supply for eFuse programming:

a) Onboard power supply mode

- Advantage: PCBA socket test board is not needed, you can program eFuse data first, and then upgrade the firmware. When system works in normal condition, the firmware must make sure that eFuse power is not on,keep 0V to prevent misoperation.
- Disadvantange: Power supply circuit must placement on the board. The material cost is increased, and you need to make sure the firmware is no misoperation at any time.
- Apply to: This power supply mode applies to customers who don't want to add PCBA testing process. For example some BOX products, their interfaces and assembling are both simple, not need socket board to use on the PCBA test.

b) Power supply by PCBA test board(recommended)

- Advantage: Only test points needed. It is no power supply circuit on board so users can't crack through software too.
- Disadvantage: Increase PCBA test process, the test cost is higher.

l Apply to: Products like tablets, their assembling is complicated. If PCBA is abnormal, it 's more complicated to rework and replace, so these kinds of products usually have PCBA testing process, Programming eFuse on this process is reasonable.

D. Electronic circuit introduction:

Each chip platform's eFuse power supply voltage is different(such as 1.5/1.8/2.5V), power supply pin number and current requirement is also different.

we recommend that power supply capacity should be 50mA above, for detailed voltage and pull-down resistance value, you can refer to schematic diagram. Summarized advices are below:

Table 6-1 Hardware parameters

| Chip Part<br>Number | eFusePower | Programming<br>Mode                  | VQPS<br>Current<br>Requirement | Pull-down<br>Resistance<br>Value | eFusePower<br>Pin Number | Remark                |
|---------------------|------------|--------------------------------------|--------------------------------|----------------------------------|--------------------------|-----------------------|
| RK3126/RK3126C      | 2.5V       | Power by<br>PCBA test<br>board       | >50mA                          | None                             | PIN68                    | Reused<br>with<br>ADC |
| RK3128              | 2.5V       | Onboard or<br>powered by<br>external | >50mA                          | <=10K                            | R10                      |                       |
| RK3168/RK3188       | 1.5V       | Onboard or<br>powered by<br>external | >50mA                          | <=510R                           | Y10                      |                       |
| RK3228/RK3229       | 1.6V       | Onboard or<br>powered by<br>external | >50mA                          | <=100R                           | R10                      |                       |
| RK3288              | 1.5V       | Onboard or<br>powered by<br>external | >50mA                          | <=510R                           | P19                      |                       |
| RK3368              | 1.5V       | Onboard or<br>powered by<br>external | >50mA                          | <=47R                            | Y10                      |                       |
| RK3399              | 1.8V       | Onboard or<br>powered by<br>external | >50mA                          | <=1K                             | AD23                     |                       |

Recommended power supply mode is shown as below diagram.

a) PartA: eFuse power supply circuit, please choose suitable LDO part number according to the voltage requirement above, this part circuit can be placed on mainboard, and also can be placed on the PCBA test board.

b) PartB: eFuse power pin with pull down resistance R4(47R-10K), keep the voltage low level to avoid misoperation. If power supply circuit is placed on the PCBA test board, the SOC mainboard needs to add responding testing points, to facilitate fixture pin touch.

Attention:

a) RK3126C's eFuse power is reused with ADC function, so it can't connect pull-down resistance.

b) RK3228/RK3229's eFuse power supply is suggest to be adjusted to 1.55-1.6V, to be more stabled.

c) If the device uses onboard power supply mode, please make sure eFuse\_PWREN, which is in the following diagram be distributed an independent GPIO to control the LDO. It must make sure there is no power output on VCC\_eFuse PIN in normal work condition. Details refer to reference schematic that RK released, if there is no GPIO distributed, contact us or use external power supply mode.

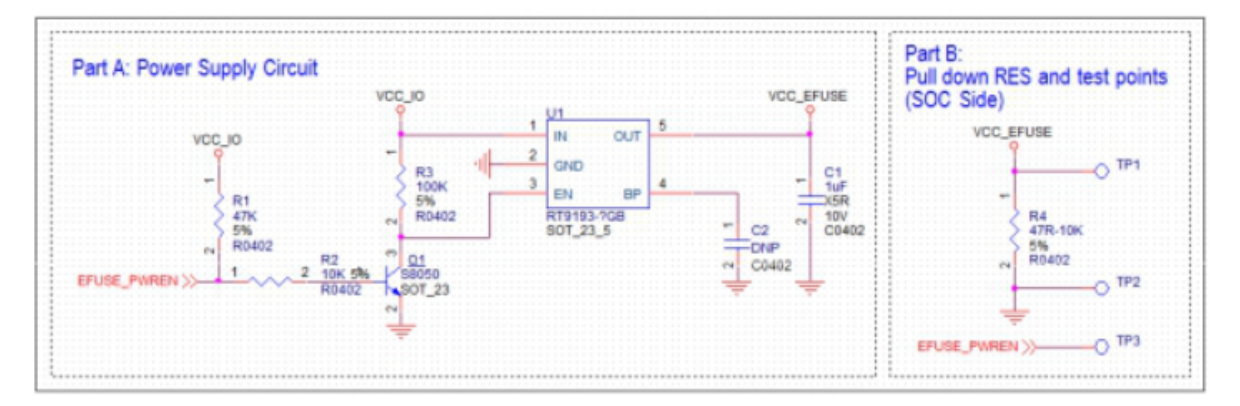

#### 6.1.2 OTP Programming

RK3328 and RK3228H support OTP programming mode, this mode is no need external power supply circuit, OTP\_VCC18(PIN16) is always powered by VCC\_18. you only need to run the special time sequence for OTP programming, not need the additional changes about hardware.

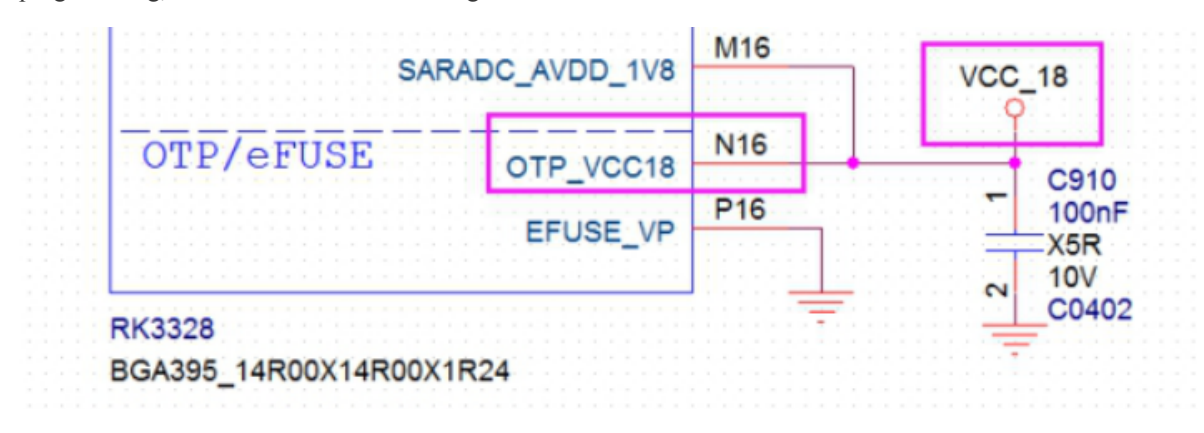

Figure 6-2 OTP circuit

#### 6.2 Tool UI

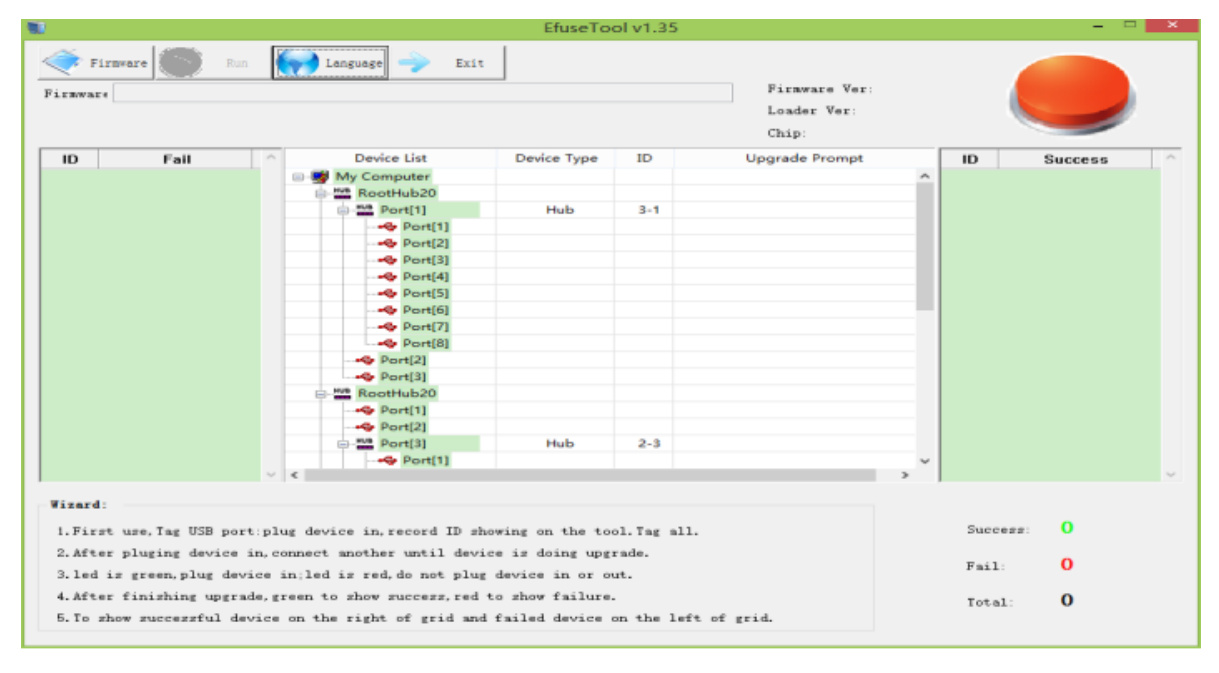

Figure 6-3 eFuse tool UI

# 6.3 Load the Signed Firmware

|                                                                  |                                                                                          |                                                                            |                                                                                                    | EfuseTo                                                                                              | ol v1.35                                   |                                                        |                             |             | × |
|------------------------------------------------------------------|------------------------------------------------------------------------------------------|----------------------------------------------------------------------------|----------------------------------------------------------------------------------------------------|----------------------------------------------------------------------------------------------------|--------------------------------------------|--------------------------------------------------------|-----------------------------|-------------|---|
| Firmware                                                         | ware R                                                                                   | an 😽                                                                       | Language 🧼 Exit                                                                                                    | ing                                                                                                  |                                            | Firmware Ver:4.4.04<br>Loader Ver:2.31<br>Chin: NF3124 |                             |             |   |
| ID                                                               | Fail                                                                                     |                                                                            | Device List                                                                                                    | Device Type                                                                                          | ID                                         | Upgrade Prompt                                         | ID                          | Success     | ~ |
| ID                                                               | Fail                                                                                     |                                                                            | Bevice List           M2 Computer           M2 Computer           M2 Comp | Hub                                                                                                  | 2-3                                        | Upgrade Prompt                                         | ÎD                          | Success     | ~ |
| Wizard:<br>1.First<br>2.After<br>3.led in<br>4.After<br>5.To sho | use.Tag USB po<br>pluging device<br>s green.plug de<br>finishing upgr<br>ow successful d | v <<br>art:plug de<br>in.connec<br>vice in:le<br>ade, green<br>levice on t | vice in, record ID sh<br>t another until devi<br>d is red, do not plug<br>to show success, red<br>he right of grid and                                                                                                    | nowing on the too<br>ice is doing upg<br>g device in or or<br>to show failure.<br>I failed device of | ol.Tag all.<br>rade.<br>st.<br>on the left | of grid.                                               | Success:<br>Fail:<br>Total: | 0<br>0<br>0 | ~ |

Figure 6-4 Load signed firmware

# 6.4 Click 'run' Button to Start

| 10       |                              |              |                                       | EfuseToo         | ol v1.35     |                                                    |      |         |         | ×      |
|----------|------------------------------|--------------|---------------------------------------|------------------|--------------|----------------------------------------------------|------|---------|---------|--------|
| Firmwar  | stop<br>E DivAndroidTool Rel | • Lar        | nguage 🔶 Exit<br>Box\rockdev\update.i | 21               |              | Firmware Ver:4.4<br>Loader Ver:2.31<br>Chip:RK312A | . 04 |         |         | )      |
| ID       | Fail                         | ~            | Device List                           | Device Type      | ID           | Upgrade Prompt                                     | - F  | ID      | Success | ^      |
|          |                              | 🗀 - 🤫 N      | Ay Computer                           |                  |              |                                                    | ^    |         |         |        |
|          |                              | B-MU         | RootHub20                             |                  |              |                                                    |      |         |         |        |
|          |                              | 6            | Port[1]                               | Hub              | 3-1          |                                                    |      |         |         |        |
|          |                              |              | - Port(1)                             |                  |              |                                                    |      |         |         |        |
|          |                              |              |                                       |                  |              |                                                    |      |         |         |        |
|          |                              |              |                                       |                  |              |                                                    |      |         |         |        |
|          |                              |              | Port[4]                               |                  |              |                                                    |      |         |         |        |
|          |                              |              | Port(5)                               |                  |              |                                                    |      |         |         |        |
|          |                              |              | Port(6)                               |                  |              |                                                    |      |         |         |        |
|          |                              |              | Port[7]                               |                  |              |                                                    |      |         |         |        |
|          |                              |              |                                       |                  |              |                                                    |      |         |         |        |
|          |                              |              | Port[2]                               |                  |              |                                                    |      |         |         |        |
|          |                              |              |                                       |                  |              |                                                    |      |         |         |        |
|          |                              | ÷-           | RootHub20                             |                  |              |                                                    |      |         |         |        |
|          |                              |              | Port[1]                               |                  |              |                                                    |      |         |         |        |
|          |                              |              | Port[2]                               |                  |              |                                                    |      |         |         |        |
|          |                              | 6            | Port[3]                               | Hub              | 2-3          |                                                    |      |         |         |        |
|          |                              |              | Port[1]                               |                  |              |                                                    | ~    |         |         |        |
|          |                              | ~ <          |                                       |                  |              |                                                    | >    |         |         | $\sim$ |
| Wizard   |                              |              |                                       |                  |              |                                                    |      |         |         |        |
| 1. First | t use Tag IISP par           | tiplus denis | e in record Th ab                     | owing on the to- | I Ter all    |                                                    |      | Success | 0       |        |
|          | to use, tag obb por          | c.pidg devic | th, record in sh                      | owing on the too | and and area |                                                    |      |         | -       |        |
| 2. Afte  | er pluging device            | in.connect a | another until devi                    | ce is doing upga | ade.         |                                                    |      | Feil:   | 0       |        |
| 3.led    | is green, plug dev.          | ice in;led i | is red, do not plug                   | device in or ou  | it.          |                                                    |      | Pail:   | 0       |        |
| 4. Afte  | er finishing upgra           | de, green to | show success, red                     | to show failure. |              |                                                    |      | Total:  | 0       |        |
| 5.To s   | show successful de           | vice on the  | right of grid and                     | failed device of | on the left  | of grid.                                           |      |         |         |        |
|          |                              |              |                                       |                  |              |                                                    |      |         |         |        |

Figure 6-5 Programming the chip

# 6.5 Programming eFuse

Connect the device to the PC by USB cable; the tool will program the hash of RSA public key to eFuse automatically.

Programming eFuse needs an external power supply, the detail information please refer to SOC's DATASHEET.

Notice:RK3228H,RK3328,RK3336,RK3308 and PX30 don't need step <u>6.2</u> to <u>6.4</u>. Programming will be done by upgrading firmware which has been signed.

# 6.6 Programming OTP

RK3228H,RK3328,RK3326,RK3308 and PX30 support OTP programming. Public key hash need program to OTP. Programming OTP performs are :

- 1. First, follow the above steps to burn signed firmware. If the machine can start normally, the signature process is correct. Then OTP can be programed.
- The signature tool uses version of SecureBootTool V1.9 or more. Open the config.ini file in the tools directory. Find "sign\_flag=", set"sign\_flag=0x20"(bit 5 set 1) which enable write OTP in RKMiniLoader. Save config.ini file. Reopen SecureBootTool.exe to sign firmware or RKMiniLoader.

| 名称 ^                 | 修改日期            | 类型     | 大小       |
|----------------------|-----------------|--------|----------|
| bin                  | 2016/11/7 15:26 | 文件夹    |          |
| Log                  | 2018/5/11 10:17 | 文件夹    |          |
| 🔊 config.ini         | 2018/5/14 18:01 | 配置设置   | 2 KB     |
| libcrypto-1_1.dll    | 2017/5/25 21:20 | 应用程序扩展 | 2,042 KB |
| 🗟 libssl-1_1.dll     | 2017/5/25 21:20 | 应用程序扩展 | 365 KB   |
| 🗟 msvcr120.dll       | 2017/5/25 21:20 | 应用程序扩展 | 949 KB   |
| PrivateKey.pem       | 2018/4/2 10:46  | PEM 文件 | 2 KB     |
| PublicKey.pem        | 2018/4/2 10:46  | PEM 文件 | 1 KB     |
| 🌆 SecureBootTool.exe | 2018/5/11 10:14 | 应用程序   | 1,130 KB |

#### 🕯 » 本地磁盘 (D:) » work » SecureBootTool\_v1.9

Figure 6-6-1 SecureBootTool

config.ini - 记事本 文件(F) 编辑(E) 格式(O) 查看(V) 帮助(H) [System] support\_chip=3308|3326|3399|3228h|3229|3368|3228|3288|3128|3036 new\_crypto=3308|3326 #using software to check signature, using sha160 , belong to "soft\_sign" soft\_sign=3128|3036 #using hardware to check signature, using big sha256, belong to "hard\_sign hard\_sign\_big\_hash=3228h|3368|3228|3288 #using hardware to check signature, using little sha256, belong to "hard\_sign hard\_sign\_litte\_hash=3399 #using hardware to check signature, using pss padding , at the beginning i hard\_sign\_pss=3308|3326|3229

sign\_soft\_version= sign\_nonce=

Figure 6-6-2 config.ini

3. Use re-signed firmware or RKMiniLoader burnning. After burnning, restart the machine. The RKMiniLoader will be responsible for generating hash of public key and writing it to OTP during startup and enable secure boot.

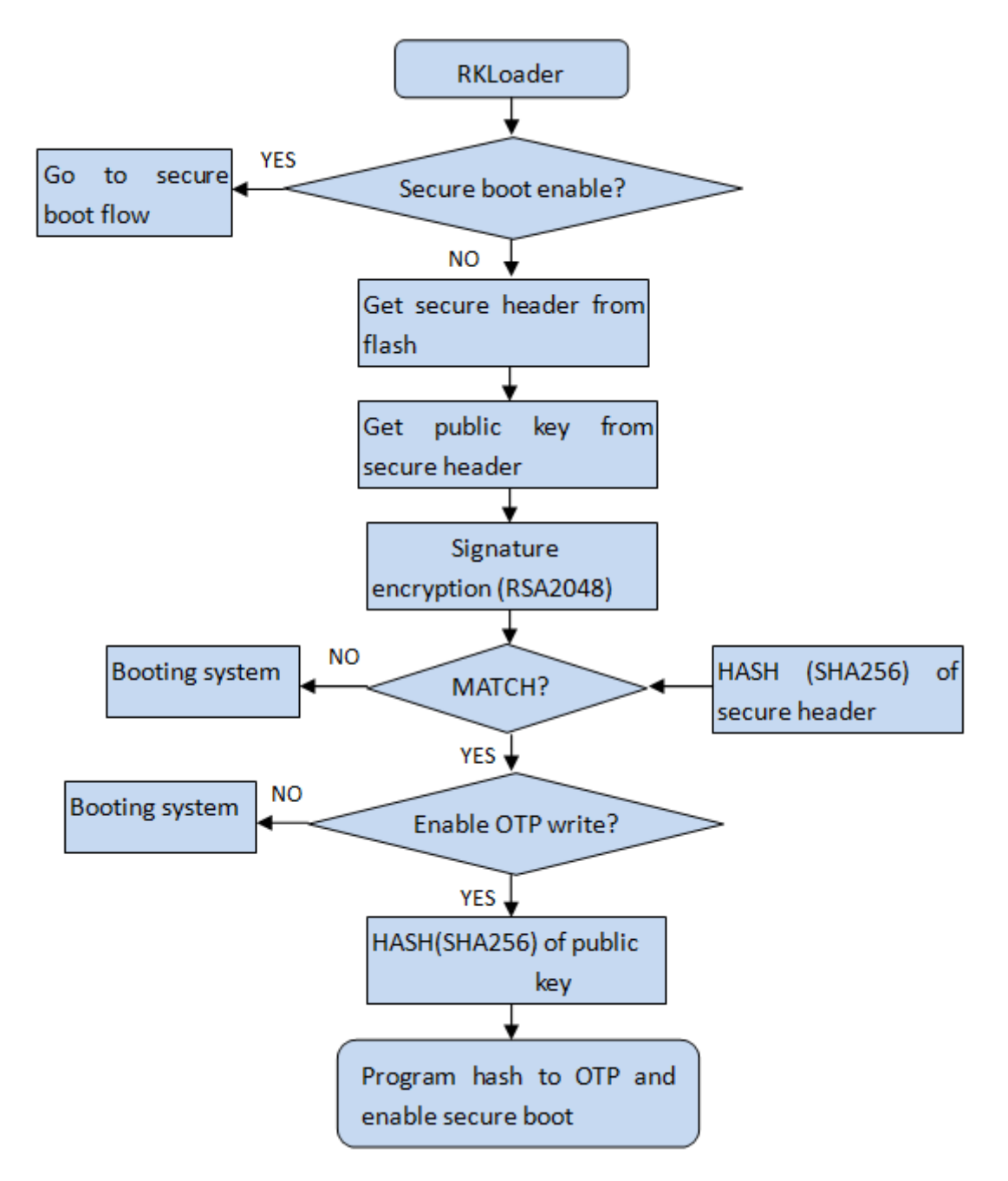

Figure 6-6-3 OTP program flow

4. If OTP program success, serial port print "otp write key success!!!". If OTP program fail, serial port print"otp write error: !!!".

# 7.1 Firmware Upgrade

Open the signed firmware and connect the device which has programmed eFuse to the PC by USB cable:

| 🐺 FactoryTool(Release Vesion) v1.6    | 51                             |                  |             |                                   |      | – 🗆 🗙      |
|---------------------------------------|--------------------------------|------------------|-------------|-----------------------------------|------|------------|
| Firmware Run                          | Upgrade     ORestore           | Demo             | Congu       | age - Exit<br>Firmware Ver: 9, 0, | 276  |            |
| Firmware H. HAUSZO GO S TH 0 SZ       | 011_032802000_20190712.1719(18 | inopolite, imp   |             | Londer Vers 1 07                  |      |            |
|                                       |                                |                  |             | Loader ver 1.07                   |      |            |
| Demo                                  |                                |                  |             | Chip: RK3326                      |      |            |
| ID Fail ^                             | Device List                    | Device Type      | ID          | Upgrade Prompt                    | ID   | Success    |
|                                       | E- My Computer                 |                  |             |                                   | ^    |            |
|                                       | E-E RootHub20                  |                  |             |                                   |      |            |
|                                       | -+++> Port[1]                  |                  |             |                                   |      |            |
|                                       |                                |                  |             |                                   |      |            |
|                                       | - i Port[3]                    |                  |             |                                   |      |            |
|                                       |                                |                  |             |                                   |      |            |
|                                       |                                |                  |             |                                   |      |            |
|                                       | -+++> Port[6]                  |                  |             |                                   |      |            |
|                                       |                                |                  |             |                                   |      |            |
|                                       |                                |                  |             |                                   |      |            |
|                                       | ⊟-WUB Port[9]                  | Hub              | 9           |                                   |      |            |
|                                       | - +++> Port[1]                 |                  |             |                                   |      |            |
|                                       | -+++ Port[2]                   |                  |             |                                   |      |            |
|                                       | ⊕- <sup>₩8</sup> Port[3]       | Hub              | 29          |                                   |      |            |
|                                       | - Port[4]                      |                  |             |                                   |      |            |
|                                       | -+++> Port[10]                 |                  |             |                                   |      |            |
|                                       | -+++> Port[11]                 |                  |             |                                   |      |            |
|                                       | -+++> Port[12]                 |                  |             |                                   | ~    |            |
| · · · · · · · · · · · · · · · · · · · | <                              |                  |             | >                                 |      | $\vee$     |
|                                       |                                |                  |             |                                   |      |            |
| Wizard:                               |                                |                  |             |                                   |      |            |
| 1.First use, Tag USB port:pl          | lug device in, record ID sh    | owing on the to  | ol.Tag all. |                                   | Succ | ess: 00000 |
| 2. After pluging device in, o         | connect another until devi     | ce is doing upg  | rade.       |                                   | Fail | 00000      |
| 3.led is green, plug device           | in;led is red, do not plug     | device in or o   | ut.         |                                   | Fall |            |
| 4. After finishing upgrade, g         | green to show success, red     | to show failure. |             |                                   | Tota | 1: 00000   |
| 5. To show successful device          | e on the right of grid and     | failed device    | on the left | of grid.                          |      |            |
|                                       |                                |                  |             |                                   |      |            |

Figure 7-1 Upgrade tool 1

Select 'Upgrade' option and Click "Run" button to start firmware upgrade and wait it to be completed:

| 蘭 FactoryTool(Release Vesion) v1.6 | 1                              |                  |             |                       |          | – 🗆 🗙   |
|------------------------------------|--------------------------------|------------------|-------------|-----------------------|----------|---------|
| Firmware 🚺 Stop                    | ⊚ Upgrade ○ Restore            | Demo             | Lang        | wage 🔶 Exit           |          |         |
| Firmware H:\RK3326_G0_9_V1.6_328   | bit_USERDEBUG_20190712.1719\IM | AGES\update.img  |             | Firmware Ver: 9.0.276 |          |         |
|                                    |                                |                  |             | Loader Ver: 1.07      |          |         |
| Demo                               |                                |                  |             | Chin: RK3326          |          | -       |
|                                    |                                |                  |             |                       |          |         |
| ID Fail ^                          | Device List                    | Device Type      | ID          | Upgrade Prompt        | ID       | Success |
|                                    | E- 🛃 My Computer               |                  |             | ^                     | 13       | 3:3     |
|                                    | E-RootHub20                    |                  |             |                       |          |         |
|                                    |                                |                  |             |                       |          |         |
|                                    |                                |                  |             |                       |          |         |
|                                    |                                |                  |             |                       |          |         |
|                                    | - +++> Port[4]                 |                  |             |                       |          |         |
|                                    |                                |                  |             |                       |          |         |
|                                    |                                |                  |             |                       |          |         |
|                                    |                                |                  |             |                       |          |         |
|                                    |                                |                  |             |                       |          |         |
|                                    | - W Port[9]                    | Hub              | 9           |                       |          |         |
|                                    |                                |                  |             |                       |          |         |
|                                    |                                |                  |             |                       |          |         |
|                                    | ⊕-#VB Port[3]                  | Hub              | 29          |                       |          |         |
|                                    | - Port[4]                      |                  |             |                       |          |         |
|                                    |                                |                  |             |                       |          |         |
|                                    | Port[11]                       |                  |             |                       |          |         |
|                                    | Port[12]                       |                  |             | ~                     |          |         |
|                                    | <                              |                  |             |                       |          |         |
| ,                                  |                                |                  |             |                       |          |         |
| Wizard:                            |                                |                  |             |                       |          |         |
|                                    |                                |                  |             |                       | 6        | 00001   |
| 1.First use, Tag USB port:pl       | ug device in, record ID sh     | owing on the to  | ol.Tag all. |                       | Success: | 00001   |
| 2. After pluging device in, c      | connect another until devi     | ce is doing upg  | rade.       |                       |          | 00000   |
| 3.led is green, plug device        | in; led is red, do not plug    | device in or o   | ut.         |                       | Fail:    | 00000   |
| 4. After finishing upgrade, g      | reen to show success.red       | to show failure. |             |                       |          | 00001   |
|                                    | an the wight of avid and       | feiled dour      |             | at mit                | Total:   | 00001   |
| 5.10 show successful device        | on the right of grid and       | Tailed device    | on the left | of grid.              |          |         |
|                                    |                                |                  |             |                       |          |         |

Figure 7-2 Upgrade tool 2

# **8** Verification

# 8.1 Check Secure Flag

Use serial port tools (e.g. SecureCRT) to get the log of system boot. These words show that the security boot is on:

Secure Boot Mode: 0x1 or SecureMode = 0x1

| 100 | USING GELAGIC ENVILONMENC            |
|-----|--------------------------------------|
| 106 |                                      |
| 107 | GetParam                             |
| 108 | check parameter success              |
| 109 | Unknow param: MACHINE_MODEL:rk3288!  |
| 110 | Unknow param: MACHINE_ID:007!        |
| 111 | Unknow param: MANUFACTURER:RK3288!   |
| 112 | Unknow param: PWR_HLD: 0,0,A,0,1!    |
| 113 | power key: bank-0 pin-5              |
| 114 | can't find dtg node for ricoh619     |
| 115 | pmic:act8846                         |
| 116 | fg:cw201x                            |
| 117 | Secure Boot Mode: 0x1                |
| 118 | SecureBootEn = 1, SecureBootLock = 1 |
| 119 |                                      |
| 120 | #Boot ver: 2015-02-06#2.19           |
| 121 | empty serial no.                     |
| 122 | checkKey                             |
| 123 | vhus = 0                             |

Figure 8-1 Log of system boot

### 8.2 Secure Boot Test

The device which had programmed eFuse will enable secure boot rom, and could not boot from the un-signed firmware.

So try to upgrade un-signed firmware or unmatched key signed firmware will fail;

And upgrade matched signed firmware will boot success.

SOC RK3128 and RK3126 will fail at "wait for loader":

| FactoryTool v1.52                                                                                                    |                                                                                                    |                                                                           |                                                |                                        |                             |                         | • 💌 |
|----------------------------------------------------------------------------------------------------|----------------------------------------------------------------------------------------------------|---------------------------------------------------------------------------|------------------------------------------------|----------------------------------------|-----------------------------|-------------------------|-----|
| Firmware Stop Stop                                                                                                    | Upgrade     Restore     theo_key2_theo_key3_top                                                                         | Demo                                                                      | Language                                       | Firnware Ver:5.0.00<br>Loader Ver:2.30 |                             |                         |     |
| ID 5-8                                                                                                    | Device List                                                                                                    | Davica Turno                                                              | ID                                             | Unarado Bromot                         | 10                          | C                       |     |
| ID Fail                                                                                                    | Device List                                                                                                    | Device Type                                                               | 10                                             | opgrade Prompt                         | ID                          | auccess                 |     |
| 3 lest Device Pail                                                                                                    | BootHub20                                                                                                    |                                                                           |                                                |                                        |                             |                         |     |
|                                                                                                    | Bren Roothubzo                                                                                                    |                                                                           |                                                |                                        |                             |                         |     |
|                                                                                                    | Port[2]                                                                                                    |                                                                           |                                                |                                        |                             |                         |     |
|                                                                                                    | Port[2]                                                                                                    |                                                                           |                                                |                                        |                             |                         |     |
|                                                                                                    | Port[4]                                                                                                    |                                                                           |                                                |                                        |                             |                         |     |
|                                                                                                    | Port[5]                                                                                                    | Maskrom                                                                   | 5                                              | Test Device Fail                       |                             |                         |     |
|                                                                                                    | Port[6]                                                                                                    | ineski oli                                                                |                                                | Test Device Fail                       |                             |                         |     |
|                                                                                                    | Port[7]                                                                                                    |                                                                           |                                                |                                        |                             |                         |     |
|                                                                                                    | Port[8]                                                                                                    |                                                                           |                                                |                                        |                             |                         |     |
|                                                                                                    | - Seport[9]                                                                                                    |                                                                           |                                                |                                        |                             |                         |     |
|                                                                                                    |                                                                                                    |                                                                           |                                                |                                        |                             |                         |     |
|                                                                                                    | Port[11]                                                                                                    |                                                                           |                                                |                                        |                             |                         |     |
|                                                                                                    | - + Port[12]                                                                                                    |                                                                           |                                                |                                        |                             |                         |     |
|                                                                                                    |                                                                                                    |                                                                           |                                                |                                        |                             |                         |     |
|                                                                                                    |                                                                                                    |                                                                           |                                                |                                        |                             |                         |     |
|                                                                                                    |                                                                                                    |                                                                           |                                                |                                        |                             |                         |     |
|                                                                                                    |                                                                                                    |                                                                           |                                                | *                                      |                             |                         |     |
|                                                                                                    | 4                                                                                                    |                                                                           |                                                | - F                                    |                             |                         | -   |
| Wizard:<br>1.First use, Tag USB port:p<br>2.After pluging device in,<br>3.lod is green, plug device<br>4.After finishing upgrade,<br>5.To show successful device | lug device in, record ID sh<br>connect another until devi<br>in:led is red, do not plug<br>green to show success, red - | oving on the to<br>ce is doing upg<br>device in or or<br>to show failure. | ol.Tag all.<br>rade.<br>ut.<br>con the left of | arid                                   | Success:<br>Fail:<br>Total: | 00000<br>00001<br>00001 |     |

Figure 8-2 Upgrade fail 1

Other SOC will fail at "Download Boot":

| Tactory  | Tool v1.52            |                                                 |                 |                |                                        |          | - 0 💌     |
|----------|-----------------------|-------------------------------------------------|-----------------|----------------|----------------------------------------|----------|-----------|
| Firnvar  | rmware Stop Stop      | Upgrade     Restore     then_key2_then_key5.10; | Demo            | Language       | Firaware Ver:5.0.00<br>Loader Ver:2.30 |          |           |
| Denio    |                       |                                                 |                 |                | Chip:RE32                              |          |           |
| ID       | Fail                  | Device List                                     | Device Type     | ID             | Upgrade Prompt                         | ID       | Success * |
| 5        | Test Device Fail      | B- ■ My Computer                                |                 |                | *                                      |          |           |
|          |                       | RootHub20                                       |                 |                |                                        |          |           |
|          |                       |                                                 |                 |                |                                        |          |           |
|          |                       | Port[2]                                         |                 |                |                                        |          |           |
|          |                       |                                                 |                 |                |                                        |          |           |
|          |                       |                                                 |                 |                |                                        |          |           |
|          |                       |                                                 | Maskrom         | 5              | Test Device Fail                       |          |           |
|          |                       |                                                 |                 |                |                                        |          |           |
|          |                       | Port[7]                                         |                 |                |                                        |          |           |
|          |                       |                                                 |                 |                |                                        |          |           |
|          |                       |                                                 |                 |                |                                        |          |           |
|          |                       |                                                 |                 |                |                                        |          |           |
|          |                       | Port[11]                                        |                 |                |                                        |          |           |
|          |                       | -+++> Port[12]                                  |                 |                |                                        |          |           |
|          |                       |                                                 |                 |                |                                        |          |           |
|          |                       |                                                 |                 |                |                                        |          |           |
|          |                       | Port[15]                                        |                 |                |                                        |          |           |
|          |                       | Port[16]                                        |                 |                |                                        |          |           |
|          |                       | +                                               |                 |                | +                                      |          | -         |
|          |                       |                                                 |                 |                |                                        |          |           |
| Wizard   | :                     |                                                 |                 |                |                                        |          |           |
| 1 Fire   | t use Tes USB portin  | lug device in record ID ch                      | owing on the to | ol Teg ell     |                                        | Success: | 00000     |
| 1.1.1.1. | t use, rag out port.p | ing useries ingrecord in an                     | oving on the to | or, rag arr.   |                                        |          |           |
| 2. Afte  | er pluging device in, | connect another until devi                      | ce is doing upg | rade.          |                                        | Fail.    | 00001     |
| 3.led    | is green, plug device | in;led is red, do not plug                      | device in or o  | ut.            |                                        | Pail:    | 00001     |
| 4. Afte  | r finishing upgrade.  | green to show success. red                      | to show failure |                |                                        |          | 00001     |
| 5 7.     |                       | · · · · · · · · · · · · · · · · · · ·           | A .: 1 . A . A  |                |                                        | Iotal:   | 00001     |
| 5. TO 2  | nov successful devic  | e on the right of grid and                      | Talled device   | on the left of | grid.                                  |          |           |
|          |                       |                                                 |                 |                |                                        |          |           |

Figure 8-3 Upgrade fail 2

# 9 Secure Debug

# 9.1 Introduction

The secure debug only support disabled **secure boot verification** feature for upgrade unsigned kernel to speed up debugging.

There has a 128-bit unique CPU ID for each SOC. The Signed Tools read the CPU ID and using **RSA private key** to Decryption and got a certificate, then the device using **RSA public key** to verify it. After the certificate is verified, the device will disable secure boot verification in uboot.

# 9.2 Secure Debug Process